'Going to'

2

Present Perfect

|                               | Contents                 |      |
|-------------------------------|--------------------------|------|
|                               |                          | Page |
| Introduction                  |                          | 3    |
| How to use                    |                          | 4    |
| Present Simple                | Our school clubs         | 8    |
| Present Continuous            | We're going to a concert |      |
| Ouestion forms                | Jobs                     |      |
| Countable or uncountable?     | Life in space            |      |
| Adverbs                       | Slowly and silently      | 24   |
| 'Can'                         | Can I stay up late?      |      |
| Gerund forms                  | I love living here       |      |
| Comparatives and superlatives | Best and worst           |      |
| Past Simple 1                 | Adventure at the museum  | 40   |
| Past Simple 2                 | Billy and the dog        |      |

# Introduction

Welcome to the Timesaver Interactive series! This collection of interactive whiteboard resources, aimed directly at teenage classes, is packed with video, audio and interactive activities that will motivate students and save teacher preparation time. Each Timesaver Interactive resource comprises twelve ready-to-use lessons, with integrated printable / photocopiable student worksheets and step-by-step teacher's notes. Ideal for revision and extension work.

Interactive Grammar provides presentation and practice of the key grammatical structures taught at CEF level A1, with motivating contexts and a variety of activities. Each of the twelve lessons includes animated videos in which the 'Grammar Girl' character presents the rules for each structure in a fun and deductive way. The lessons fully exploit the potential of the interactive whiteboard through listening activities, animations, memory games, interactive answer key and a fully integrated toolbar.

## Microsoft Windows<sup>™</sup> installation instructions

- Step 1 When you insert the CD-ROM, the installer will open automatically. If it does not, locate the CD-ROM on your computer and double click on the TimesaverInstaller.exe file to open the installer.
- progresses.
- Interactive Grammar application to launch.

### Mac installation instructions

| Step 1 | From the CD-ROM, find the TimesaverInteractive.dm    |
|--------|------------------------------------------------------|
|        | to copy. When it has finished copying, open the file |
| Step 2 | Open the mounted image on your desktop. Double       |
|        | instructions.                                        |
| Step 3 | Unless you specified otherwise, the application will |

desktop if you wish.

### Minimum system requirements

#### Windows

Microsoft® Windows® XP with Service Pack 3; Windows Vista® with Service Pack 2; Windows 7; Windows 8 2.33GHz processor\* 1GB of RAM\* 1024 x 768 Screen resolution 24x Speed CD-ROM drive 16 bit sound card

\*This CD will also work on many computers with less memory and slower processors but we recommend the above for best performance.

You will need Adobe Reader version 8 or later to open the PDFs contained on the CD. You can download this for free from the following website: http://get.adobe.com/uk/reader/ Mac users may find that newer versions of Adobe Reader will not work with the Timesavers software. We recommend version 9 or 10 if your installed version will not display the PDFs.

48

52

A trip to Brighton

Have you ever ...?

Step 2 Follow the installer instructions on-screen. You may be asked for an administrator password as the installation

Step 3 Unless you specified otherwise, the application will have been installed to your Program Files folder in a folder called 'Scholastic'. If requested a shortcut will have been created on your desktop. Double click on the

> ng file and drag it to the desktop. This may take a few minutes on the desktop to mount it.

e click on the TimesaverInstaller file and follow the on-screen

have been installed to your Applications folder in a file called 'Scholastic'. Open the Interactive Grammar application to launch. You can delete the installation files from your

Mac

OSX 10.6, 10.7 or 10.8 Intel Core<sup>™</sup> Duo processor 1GB of RAM\* 1024 x 768 Screen resolution 24x Speed CD-ROM drive Standard audio